# Einführung

## Hintergrund

Die meisten Kunden nutzen zur Verwaltung ihrer App die browserbasierte Bedienoberfläche von Appack – das Content-Management-System (CMS), auch "Portal" genannt. Dies ist jedoch nur ein Teil der Appack-Plattform. Der technisch umfangreichere und für Entwickler besonders interessante Bereich befindet sich im "Backend". Im Zuge unserer Modernisierungsmaßnahmen haben wir dem Backend eine Programmierschnittstelle (API) vorgeschaltet, die auch intern für die neu entwickelten Benutzeroberflächen verwendet wird.

### Was kann die API?

Grundsätzlich können Sie mit der API alles durchführen, was auch im CMS möglich ist. Besonders geeignet ist sie für bestimmte Anwendungsfälle (Use Cases), in denen sie ihre Stärken zeigt. Dazu gehören unter anderem:

- Nutzer-Synchronisation: Die API ermöglicht eine effiziente Synchronisation von Benutzerdaten zwischen verschiedenen Systemen oder Apps.
- **Push-Nachrichten versenden**: Mit der API lassen sich gezielt Push-Nachrichten an Nutzer oder Gruppen versenden.

Weitere Details und spezifische Anwendungsfälle finden Sie in der Dokumentation unter UseCases.

# Verwendung

Die Appack Programmierschnittstelle ist technisch ein GraphQL Endpoint. Dies bedeutet, dass HTTP POST Requests mit einem JSON Payload gemäß der GraphQL Spezifikation gesendet werden müssen.

Der GraphQL Endpoint lautet: https://api.appack.de/graphql

Alle Aufrufe müssen authentifiziert sein, was durch ein Bearer Token erfolgt, das als Header mit jedem Request gesendet wird. Dieses Token muss dem JWT-Standard entsprechen, damit Informationen über den Aufrufer, seine Berechtigungen und die Gültigkeit des Tokens darin enthalten sind. Der initiale API-Token, den Sie erhalten, dient dazu, ein Access Token für API-Aufrufe zu erzeugen.

## **Token-Typen**

| Token        | Beschreibung                                                                                                    |
|--------------|----------------------------------------------------------------------------------------------------|
| API-Token    | Gültig so lange der API-Zugriff besteht, in der Regel so<br>lange, wie die App betrieben wird. Es enthält Informationen<br>darüber, wer im Kontext welcher App welche Operationen<br>durchführen darf. |
| Access Token | Wird zur Authentifizierung von API-Aufrufen verwendet<br>und ist nur 1 Stunde gültig. Es enthält Informationen über<br>Benutzer, App-Kontext und Berechtigungen zum Zeitpunkt<br>der Token-Erstellung. |

### **Beispiel:** Access Token erzeugen

So erzeugen Sie mithilfe Ihres API-Tokens ein Access Token:

```
curl -g -X POST -H "Content-Type: application/json" \
    -H "Authorization: Bearer <API-Token>" \
    -d '{"query":"{getToken}"}' \
https://api.appack.de/graphql | jq '.data.getToken'
```

```
fetch("https://api.appack.de/graphql", {
    method: 'POST',
    headers: {
        'Authorization': 'Bearer <API-Token>',
        'Content-Type': 'application/json',
        'Accept': 'application/json'
        },
        body: JSON.stringify({query: "{getToken}"})
}).then(r => r.json()).then(response => {
            console.log(response.data)
})
```

```
public class GraphQLFetcher {
    public static void main(String[] args) throws Exception {
        OkHttpClient client = new OkHttpClient();
        RequestBody body = RequestBody.create("{\"query\":\"{getToken}\"}", MediaType
.get("application/json; charset=utf-8"));
        Request request = new Request.Builder()
                .url("https://api.appack.de/graphql")
                .post(body)
                .addHeader("Authorization", "Bearer <API-Token>")
                .addHeader("Accept", "application/json")
                .build();
        try (Response response = client.newCall(request).execute()) {
            if (response.body() != null) {
                System.out.println(response.body().string());
            }
       }
   }
}
```

### <?php

# **API testen**

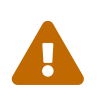

Mutations ändern direkt Inhalte im CMS. Achten Sie beim Testen von Funktionen wie dem Anlegen oder Bearbeiten von Benutzern darauf, dass keine unbeabsichtigten Änderungen vorgenommen werden, da diese nicht rückgängig gemacht werden können.

### Mit Postman

- 1. Postman herunterladen, installieren und Einloggen.
- 2. Klicken Sie oben links im Menü auf New und wählen Sie GraphQL aus.

| Repert       Image: Control of Control of Contro                                              |
|----------------------------------------------------------------------------------------------------|
| <ul> <li>Image: Apple of the state of the state of t</li></ul> |
|                                                                                                    |

3. Unter Authorization wählen Sie bei Auth Type die Option Bearer Token aus.

| $\equiv$ $\leftarrow$ $\rightarrow$ Home Workspaces $\checkmark$ API Network                                                                                                    | t i i i i i i i i i i i i i i i i i i i                                                                                                    | Q Search Postman | 🐥 Invite 🕸 🗘 🚫 Upgrade 🗸 — 🗆 🗙                                                                                                    |
|----------------------------------------------------------------------------------------------------|----------------------------------------------------------------------------------------------------|------------------|----------------------------------------------------------------------------------------------------|
| Appack New Import                                                                                                    | ⊗ Overview 🗘 Untitled Request +                                                                                                    |                  | ✓ No environment ✓ III                                                                                                    |
| K Apack     Kerr Merr     More Vorkspaces      Apack     Kerr     Merr     More Vorkspaces     Kerr     Kerr     Ker     Ker     Ker | Courrel Authorization Courrel Courrel | C Response       | Image: Image: |
|                                                                                                    | API Key<br>Akamai EdgaQrid                                                                                                    |                  | Fun a query to get response                                                                                                    |

 Geben Sie hier den API-Token ein, den Sie im CMS unter Einstellungen > Entwickler durch Klick auf Token anzeigen erhalten.

| ≡                                                                                                    |                                                                                                    |                                                 | 騷 ? 오 📄   |
|----------------------------------------------------------------------------------------------------|----------------------------------------------------------------------------------------------------|-------------------------------------------------|-----------|
| Einstellungen Lesezeichen Geräte Rechnungen Konferenz Login-Code                                                                                                    |                                                                                                    |                                                 |           |
| Persönliche Einstellungen                                                                                                    |                                                                                                    |                                                 |           |
| Vorname / Nachname                                                                                                    | E-Mail                                                                                                    | CMS-Sprache                                     |           |
| March Teles                                                                                                    | Namin Territory (Carlos Carlos | Deutsch ¥                                       |           |
| Passwort andern                                                                                                    |                                                                                                    |                                                 |           |
| ✓ Entwickler                                                                                                    |                                                                                                    |                                                 |           |
| Aktueller Benutzer-Token                                                                                                    | API-Token                                                                                                    |                                                 |           |
|                                                                                                    | Token anzeigen                                                                                                    |                                                 |           |
| EC production of the constant of the department of the action of the action of the constant of the constant | Einen guten Start für die Entwicklung finden Sie in unserem Entwickler-Guide.                                                                                                    |                                                 |           |
|                                                                                                    | Mit dem API-Token können Sie unsere Programmierschnittstelle nutzen. Alle wichtigen Informati                                                                                                    | onen finden Sie im Schnittstellendokumentation. |           |
| Samp in 2018,000, Web II                                                                                                    | Um sie der der Entwicklung zu unterstutzen, bieten wir eine interaktive Graphikus-Obernache.                                                                                                    |                                                 | Speichern |
|                                                                                                    |                                                                                                    |                                                 |           |
|                                                                                                    |                                                                                                    |                                                 |           |
|                                                                                                    |                                                                                                    |                                                 |           |
|                                                                                                    |                                                                                                    |                                                 |           |
|                                                                                                    |                                                                                                    |                                                 |           |
|                                                                                                    |                                                                                                    |                                                 |           |
|                                                                                                    |                                                                                                    |                                                 |           |

- 5. Tragen Sie unter URL die folgende Adresse ein: https://api.appack.de/graphql.
- 6. Um Ihr Access Token zu bekommen, führen Sie folgende Query aus:

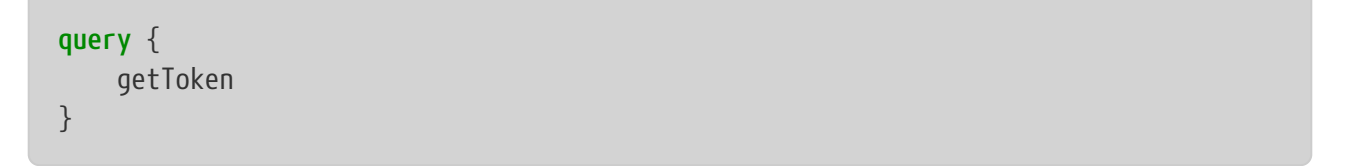

- 7. Tauschen Sie nun den API-Token durch das erhaltene Access Token aus.
- 8. Klicken Sie anschließend unter **Schema** auf **Use GraphQL Introspection**, um das Schema zu laden.

Im **Query-Tab** sehen Sie nun alle verfügbaren Queries und Mutations. Sie können Funktionen auswählen, die Sie verwenden möchten, indem Sie den entsprechenden Haken setzen. Postman erstellt automatisch den passenden Query.

Für eine detailliertere Anleitung zu Postman können Sie folgende Seite besuchen: GraphQL mit Postman testen

## Mit GraphiQL

Alternativ können Sie die API über die Web-Oberfläche testen, ohne Software herunterladen zu müssen. Gehen Sie einfach auf: https://cdn.appack.de/graphiql/index.html. Hier können Sie Queries und Mutations direkt im Browser testen, ohne viel konfigurieren zu müssen.

# **Use Cases**

Die Appack-Programmierschnittstelle (API) bietet vielseitige Möglichkeiten zur Integration, Verwaltung und Automatisierung von Funktionen innerhalb Ihrer App. Im Folgenden werden einige zentrale Anwendungsfälle (Use Cases) beschrieben, die aufzeigen, wie Sie die API effektiv nutzen können, um Benutzer zu synchronisieren, Termine zu verwalten, Push-Nachrichten zu versenden und mehr.

## Gruppen

Das Konzept einer **Gruppe** bei Appack dient dazu, eine Menge von Personen zu definieren, beispielsweise eine Mannschaft. Besonders praktisch ist, dass Gruppen auch dynamisch gebildet werden können, indem sie auf Rollen basieren, etwa alle Benutzer mit bestimmten Rollen. Diese Flexibilität reduziert den Verwaltungsaufwand erheblich. So kann ein Verein beispielsweise festlegen, dass nur bestimmte Benutzergruppen, wie Trainer und Vorstandsmitglieder, Push-Benachrichtigungen versenden dürfen, indem sie diese Rollen der Systemgruppe "Push-Administratoren" zuordnen. Dies ermöglicht eine effiziente Verwaltung und Zuweisung von Rechten. Wie Sie Gruppen über die API verwalten, erfahren Sie unter Gruppen.

## Mediathek

Mit der **Mediathek**-Funktion können Sie multimediale Inhalte wie Videos, Bilder und Dokumente direkt in der App bereitstellen. Wie Sie die Mediathek über die API verwalten, erfahren Sie unter Die Mediathek.

### News

Mit der **News**-Funktion können Sie manuell News erstellen und hochladen sowie neue Quellen anlegen und bearbeiten. Mehr Informationen finden Sie unter: News.

## Nutzer synchronisieren

Ein gängiger Anwendungsfall ist die Synchronisierung von Benutzerdaten. Mit der API können Sie Nutzerprofile aus externen Systemen wie CRMs oder Vereinsverwaltungssoftware nahtlos integrieren. Weitere Informationen darüber, wie Sie Benutzerprofile erstellen, aktualisieren, suchen oder löschen können, finden Sie im Abschnitt zur **Nutzer-Synchronisation** unter **Nutzer synchronisieren**.

## Push-Nachrichten Versenden

Eine effiziente Kommunikation mit den Nutzern Ihrer App ist entscheidend. Mit der API können Sie gezielt Push-Nachrichten an Benutzer oder Gruppen senden, beispielsweise um auf kurzfristige Änderungen hinzuweisen. Informationen dazu, wie Push-Nachrichten gezielt und effizient versendet

### **Termine verwalten**

Die Terminverwaltung ist ein weiterer wesentlicher Anwendungsfall. Mithilfe der API können Sie Kalenderereignisse wie Trainingszeiten oder Veranstaltungen erstellen, aktualisieren oder anzeigen lassen. Dies erleichtert die Organisation von Terminen und Events direkt in der App. Wie Sie Kalender effektiv verwalten, erfahren Sie im Abschnitt zu **Terminen** unter Termine bearbeiten.

### Workbook

Das **Workbook** ist eine leistungsstarke Funktion, die es ermöglicht, dynamische und interaktive Inhalte wie Umfragen oder Formulare innerhalb der App zu erstellen. Diese Inhalte können über die API verwaltet und an die Benutzer verteilt werden, um etwa Feedback einzuholen oder Daten zu sammeln. Weitere Details zur Nutzung des Workbooks finden Sie unter Workbook.

## Gruppen

Gruppen bieten eine effektive Möglichkeit, Nutzer zu organisieren.

### Eine Gruppe erstellen

Mit der *Mutation* CreateGroup können Sie eine neue Gruppe anlegen.Im folgenden Beispiel wird eine Gruppe für die A-Jugend erstellt. Diese Gruppe ist privat, also nicht öffentlich sichtbar, und bestimmte Nutzer werden automatisch hinzugefügt.Alle Nutzer, die die Rolle "A-Jugend" oder "App-Admin" besitzen, sollen der Gruppe automatisch zugeordnet werden. Dafür tragen wir im roles-Attribut die Rollen-Keys ein.In diesem Fall sind das "A-Jugend" und "AA".

```
mutation CreateGroup {
    createGroup(
        group: {
            name: "A-Jugend"
            publicGroup: false
            listedGroup: false
            description: "Gruppe der A-Jugend"
            roles: ["A-Jugend", "AA"]
            }
        ) {
            name
            memberIds
        }
    }
}
```

Die Response zeigt die neu erstellte Gruppe mit den zugeordneten Mitgliedern anhand ihrer ID:

```
{
    "data": {
        "createGroup": {
            "name": "A-Jugend",
            "memberIds": [
                "66e41ca2eb07c6643266248c",
                "87g58sg8wv80s8684984654w"
            ]
            }
        }
}
```

### Alle Gruppen der App laden

Mit der *Query* listGroups können Sie eine Liste aller Gruppen der App abrufen. Dabei können Sie mit der Variable listedGroupsOnly festlegen, ob nur gelistete Gruppen angezeigt werden sollen.

```
query ListGroups {
    listGroups(listedGroupsOnly: false) {
        id
            name
            description
     }
}
```

Die Response zeigt eine Liste der verfügbaren Gruppen:

```
{
    "data": {
        "listGroups": [
            {
                "id": "00_Appack_TEMPLATE_app_admin",
                "name": "App-Administratoren",
                "description": null
            },
            {
                "id": "00_Appack_TEMPLATE_push_admin",
                "name": "Push-Administratoren",
                "description": null
            },
            {
                "id": "8458s454fx4885e48s48982a",
                "name": "A-Jugend",
                "description": "Gruppe der A-Jugend"
            }
        ]
    }
}
```

#### Daten einer Gruppe abrufen

Mit der *Query* getGroup können Sie die Informationen zu einer bestimmten Gruppe abrufen, einschließlich der Mitgliederliste. Im folgenden Beispiel werden die Mitglieder der Gruppe mit der ID "8458s454fx4885e48s48982a" abgefragt.

```
query GetGroup {
    getGroup(id: "8458s454fx4885e48s48982a") {
        members {
            name
            firstname
            }
        }
}
```

Die Response gibt die Namen und Vornamen der Gruppenmitglieder zurück:

```
{
    "data": {
        "getGroup": {
             "members": [
                 {
                     "name": "Mustermann",
                     "firstname": "Max"
                 },
                 {
                     "name": "Musterfrau",
                     "firstname": "Marta"
                 }
            ]
        }
    }
}
```

#### Weitere nützliche Queries:

• listGroupRequests – Listet offene Beitrittsanfragen für Gruppen auf.

#### Weitere nützliche Mutationen:

- updateGroup Aktualisiert die Informationen einer Gruppe.
- deleteGroup Löscht eine Gruppe.
- addGroupMember Fügt ein Mitglied zu einer Gruppe hinzu.
- deleteGroupMember Entfernt ein Mitglied aus einer Gruppe.

- promoteToGroupLeader Befördert ein Mitglied zum Gruppenleiter.
- **demoteToGroupMember** Degradiert einen Gruppenleiter zu einem normalen Mitglied.
- requestGroupAccess Fordert den Beitritt zu einer Gruppe an.
- inviteToGroup Lädt einen Nutzer in eine Gruppe ein.
- answerGroupAccessRequest Beantwortet eine Beitrittsanfrage.
- cancelGroupAccessRequest Storniert eine ausstehende Beitrittsanfrage.

## **Die Mediathek**

In der Mediathek können Sie verschiedene Daten direkt laden oder hochladen.

### Dateien aus der Mediathek laden

Um alle Dateien aus der Mediathek zu laden, können Sie die *Query* findResources verwenden. Hierbei können Sie im search-Attribut mithilfe der mimeTypes die Art der gewünschten Dateien angeben. Folgendes Beispiel lädt die ersten 5 Dateien aus der Mediathek, sortiert nach dem Dateinamen:

```
query FindResources {
    findResources(
        page: { page: 0, size: 5, sort: { direction: ASC, property: "name" } }
        search: { mimeTypes: ["video", "audio", "pdf", "image"] }
    ) {
        totalcount
        content {
            id
            url
            title
        }
    }
}
```

In der Response erhalten wir eine Liste von Dateien, darunter Bilder, Videos und PDFs:

```
{
    "data": {
        "findResources": {
            "totalcount": 50,
            "content": [
                {
                    "id": "48561asdfq330c3e5a14561f",
                    "url":
"https://cdn.appack.de/00_Appack_TEMPLATE/images/banner.png",
                    "title": "banner.png"
                },
                {
                    "id": "84a8dasd5255485e5s18gw8g",
                    "url": "https://cdn.appack.de/00_Appack_TEMPLATE/media/04
Airwolf.mp3",
                    "title": "Hymne.mp3"
                },
                {
                    "id": "66aw4adsdw8a48de5a14ff8f",
                    "url": "https://cdn.appack.de/00_Appack_TEMPLATE/images/logo.png",
                    "title": "logo.png"
                },
                {
                    "id": "66a8daf36b7865a58d2",
                    "url": "https://cdn.appack.de/00_Appack_TEMPLATE/pdf/Satzung.pdf",
                    "title": "Satzung.pdf"
                },
                {
                    "id": "66a8daf36bwdfa484sd8w4ad",
                    "url": "https://cdn.appack.de/00_Appack_TEMPLATE/media/video.mp3",
                    "title": "video.mp4"
                }
            ]
       }
   }
}
```

#### Spezifische Datei-Informationen laden

Um detaillierte Informationen zu einer spezifischen Datei zu erhalten, können Sie die *Query* findResourcesByIds verwenden. Dabei wird die ID der Datei übergeben, um Informationen wie Erstellungsdatum und MIME-Typ zu erhalten. Im folgenden Beispiel laden wir die Informationen zur Datei mit der ID 66aw4adsdw8a48de5a14ff8f:

```
query FindResourcesByIds {
    findResourcesByIds(ids: ["66aw4adsdw8a48de5a14ff8f"]) {
        id
            url
            creationDate
            lastModificationDate
            mimeType
            title
            creator
     }
}
```

Die Response gibt folgende Informationen zur Datei zurück:

#### Weitere nützliche Queries

• findResourceByFilename - liefert Daten einer Ressource

#### Weitere nützliche Mutationen

- deleteResources löscht mehrere Resourcen
- updateStatistics Zeigt den verwendeten Speicherplatz

### News

Es ist möglich, neue News-Artikel zu erstellen und bestehende News aus dem Modul zu laden.

### Alle News-Quellen abrufen

Mit der *Query* newsFeedDatasources können alle verfügbaren News-Quellen geladen werden. Die id einer Quelle wird für weitere Operationen benötigt.

```
query NewsFeedDatasources {
    newsFeedDatasources {
        id
        type
        title
        color
        active
        url
    }
}
```

Die Antwort liefert eine Übersicht über alle News-Quellen:

```
{
    "data": {
        "newsFeedDatasources": [
            {
                "id": "6736f26b1955e13a0da1dfd7",
                "type": "SOCIAL_NETWORK",
                "title": "Instagram",
                "color": "#eb144c",
                "active": true,
                "url": null
            },
            {
                "id": "6720a794a9f8fe011ed9a83c",
                "type": "RSS",
                "title": "RSS Tagesschau",
                "color": "#045dd1",
                "active": true,
                "url": "https://www.tagesschau.de/index~rss2.xml"
            },
            {
                "id": "6720d5a30ae9790950c841ee",
                "type": "MANUAL",
                "title": "App-News",
                "color": "#9900ef",
                "active": true,
                "url": null
```

```
}
]
}
```

### Neue News-Quellen erstellen

Mit der *Mutation* link:https://developer.appack.de/api/#mutation-`createNewsFeedDatasource`] können neue News-Quellen hinzugefügt werden. Die folgenden Typen sind verfügbar: RSS, MANUAL und SOCIAL\_NETWORK.

```
mutation CreateNewsFeedDatasource {
    createNewsFeedDatasource(
        input: {
            type: MANUAL
            active: true
            title: "App-News"
            color: "#333"
            autoSubscribe: false
            subscribable: false
            writerGroupIds: []
        }
    ) {
        id
        type
        title
        color
        active
        url
    }
}
```

Die Antwort zeigt die neu erstellte News-Quelle:

```
{
    "data": {
        "createNewsFeedDatasource": {
            "id": "677e6b1814dc2d0bbaa19d90",
            "type": "MANUAL",
            "title": "App-News",
            "color": "#333",
            "active": true,
            "url": null
        }
    }
}
```

#### News aus dem Modul laden

Mit der *Query* newsFeed kann ein chronologisch sortierter Newsfeed basierend auf den angegebenen Datenquellen erstellt werden.

```
query NewsFeed {
    newsFeed(datasources: ["6720a794a9f8fe011ed9a83c", "6720d5a30ae9790950c841ee"],
limit: 3) {
    id
        publishedDate
        title
        body
        link
        mediaRefs {
            url
        }
    }
}
```

Die Antwort liefert die neuesten drei News:

```
{
    "data": {
        "newsFeed": [
            {
                "id": "677e5d6372c7195f0f026da5",
                "publishedDate": "2025-01-08T11:05:00Z",
                "title": "Frohes Neues",
                "body": "<div>Wir w&uuml;nschen allen Mitgliedern und ihren Familien
ein frohes neues Jahr!</div>",
                "link": "",
                "mediaRefs": []
            },
            {
                "id": "677e5ccb07361654e6ccbf84",
                "publishedDate": "2025-01-08T11:00:04Z",
                "title": "Außenminister Schallenberg wird Übergangskanzler in
Österreich",
                "body": "Nach dem Rücktritt von Kanzler Nehammer soll Österreichs
Außenminister Schallenberg übergangsweise die Regierung leiten. Der Auftrag zur
Regierungsbildung liegt inzwischen bei der rechtspopulistischen FPÖ.",
                "link": "https://www.tagesschau.de/ausland/europa/oesterreich-
schallenberg-kanzler-100.html",
                "mediaRefs": [
                    {
                        "url": "https://images.tagesschau.de/image/aec56568-8c97-4498-
b7db-d4be53b69907/AAAB1EU2bzE/AAABkZLhkrw/16x9-1280/alexander-schallenberg-104.jpg"
                    }
```

```
},
            {
                "id": "677e5ccb07361654e6ccbf81",
                "publishedDate": "2025-01-08T10:55:53Z",
                "title": "Iran lässt italienische Journalistin Cecilia Sala frei",
                "body": "Knapp drei Wochen war die italienische Journalistin Sala im
Iran inhaftiert. Teheran warf ihr Verstöße gegen Mediengesetze des Landes vor. Nun
wurde die 29-Jährige laut der italienischen Regierung freigelassen.",
                "link": "https://www.tagesschau.de/ausland/asien/iran-italienische-
journalistin-100.html",
                "mediaRefs": [
                    {
                        "url": "https://images.tagesschau.de/image/3ac1031e-2097-43f4-
9cce-ef1a1dda3a57/AAAB1EWLeRc/AAABkZLhkrw/16x9-1280/cecilia-sala-108.jpg"
                    }
                }
       1
   }
}
```

### **News-Eintrag erstellen**

Mit der *Mutation* createManualNewsFeedEntry kann ein eigener News-Eintrag erstellt werden. Die *Mutation* updateManualNewsFeedEntry ermöglicht die Bearbeitung bestehender Einträge, während mit der *Mutation* deleteManualNewsFeedEntry Einträge gelöscht werden können. Der body-Inhalt wird in HTML bereitgestellt.

```
mutation CreateManualNewsFeedEntry {
    createManualNewsFeedEntry(
        input: {
            datasourceId: "6720d5a30ae9790950c841ee"
            title: "Erfolgreicher Helfereinsatz"
            mediaRefs: [],
            body: "<div>Am Wochenende fand ein erfolgreicher Helfereinsatz
statt.</div>"
            link: ""
            author: "Vorstand"
            publishedDate: "2025-01-08T12:20:00.000Z"
            expirationDate: null
            active: true
        }
    ) {
        id
        datasourceId
        publishedDate
        expirationDate
        title
        body
```

```
link
author
active
}
}
```

Die Antwort zeigt den erstellten News-Eintrag:

```
{
    "data": {
        "createManualNewsFeedEntry": {
            "id": "677f98a07acbfb7c9708b5f7",
            "datasourceId": "6720d5a30ae9790950c841ee",
            "publishedDate": "2025-01-08T12:20:00Z",
            "expirationDate": null,
            "title": "Erfolgreicher Helfereinsatz",
            "body": "<div>Am Wochenende fand ein erfolgreicher Helfereinsatz
statt.</div>",
            "link": "",
            "author": "Vorstand",
            "active": true
       }
   }
}
```

### Nutzer synchronisieren

Ein zentraler Anwendungsfall für die Appack-API, der von vielen Kunden häufig angefragt wurde, ist die Anbindung einer eigenen Nutzerverwaltung. Diese kann z.B. eine selbst entwickelte Lösung, eine cloudbasierte Vereinsverwaltungssoftware oder ein bestehendes CRM-System sein. Mit den bereitgestellten *Mutationen* und *Queries* können Sie Benutzerprofile anlegen, suchen, aktualisieren und löschen.

### Benutzerprofil anlegen

Um ein Benutzerprofil anzulegen, nutzen wir die *Mutation* createUserProfile. In diesem Beispiel wird ein neues Profil für "Marta Musterfrau" angelegt, die der Abteilung "Billard" zugeordnet wird:

```
mutation CreateUserProfile {
    createUserProfile(
        userProfile: {
            departments: [
                {
                     enumId: "00_Appack_TEMPLATE-department"
                     value: "Billard"
                     enumKey: "dezernat"
                }
            ]
            name: "Musterfrau"
            firstname: "Marta"
            email: "marta@musterfrau.de"
        }
    ) {
        id
        name
        firstname
        email
        departments {
            enumId
            enumKey
            value
        }
    }
}
```

Die folgende Response zeigt das erstellte Benutzerprofil:

```
{
    "data": {
        "createUserProfile": {
            "id": "66e41ca2eb07c6643266248c",
            "name": "Musterfrau",
            "firstname": "Marta",
            "email": "marta@musterfrau.de",
            "departments": [
                {
                    "enumId": "00_Appack_TEMPLATE-department",
                    "enumKey": "dezernat",
                    "value": "billard"
                }
            ]
       }
    }
}
```

### Benutzerprofil suchen

Um nach bestehenden Benutzern zu suchen, verwenden wir die *Query* findUserProfile. Hier suchen wir nach dem Namen "Marta" und erhalten eine paginierte Liste von Benutzerprofilen:

```
query FindUserProfile {
   findUserProfile(
      search: "Marta"
      page: {size: 25, page: 0, sort: { direction: ASC, property: "name" } }
   ) {
      totalcount
      content {
        id
           name
           firstname
      }
   }
}
```

Die folgende Response zeigt das gefundene Benutzerprofil:

Als Suchwert (search) kann jedes Attribut aus dem UserProfile verwendet werden, wie z.B. der Name, die E-Mail-Adresse oder andere Identifikationsinformationen. So lassen sich gezielt Benutzerprofile anhand bestimmter Kriterien finden.

### Benutzerprofil aktualisieren

Um die Informationen eines Benutzerprofils zu aktualisieren, z.B. die Rolle, verwenden wir die *Mutation* updateUserProfile. Hier wird die Rolle von Marta auf "Mitglied" gesetzt:

```
mutation UpdateUserProfile {
    updateUserProfile(id: "66e41ca2eb07c6643266248c",
        userProfile: { roles: [
            {enumId:"00_Appack_TEMPLATE-roles", enumKey:"M", value:"Mitglied"}
        ] }
    ) {
        id
        email
        name
        firstname
        roles {
            enumId
            enumKey
            value
        }
    }
}
```

Die Response zeigt das aktualisierte Profil:

```
{
    "data": {
        "updateUserProfile": {
            "id": "66e41ca2eb07c6643266248c",
            "email": "marta@musterfrau.de",
            "name": "Musterfrau",
            "firstname": "Marta",
            "roles": [
                {
                    "enumId": "00_Appack_TEMPLATE-roles",
                    "enumKey": "M",
                    "value": "Mitglied"
                }
            ]
       }
    }
}
```

#### Weitere nützliche Queries:

- findUserProfilesModifiedSince Listet alle Benutzerprofile, die seit dem genannten Datum geändert wurden
- findOneUserProfile Lädt einen App-Nutzer

Weitere nützliche Mutationen:

• deleteUserProfile - Löscht ein Benutzerprofil

## **Push-Nachrichten Versenden**

Mit Push-Nachrichten können gezielt Informationen an Benutzer der App gesendet werden. Dies kann alle registrierten Benutzer betreffen oder spezifische Zielgruppen wie Abteilungen, Gruppen oder Rollen. Typische Anwendungsfälle umfassen Ankündigungen, Veranstaltungsänderungen oder wichtige Benachrichtigungen.

#### Verfügbare Push-Kanäle abrufen

Zuerst müssen wir die verfügbaren Push-Kanäle ermitteln, um eine Nachricht gezielt an einen Kanal zu senden. Dazu nutzen wir die *Query* listPushChannels. Die Antwort liefert uns eine Liste der Kanäle, inklusive der ID, welche für den gezielten Versand benötigt wird:

```
query ListPushChannels {
    listPushChannels {
        id
            number
            name
            description
            imageResourceId
            soundId
            autoSubscribe
            initialSubscribe
            active
            subscriptionCount
            allowedGroupIds
        }
}
```

Die Response zeigt uns eine Übersicht aller Push-Kanäle:

```
{
    "data": {
        "listPushChannels": [
            {
                "id": "5e8dcabb34fc37d152ae23cf",
                "number": 1,
                "name": "Allgemeine News",
                "description": "Hier werden allgemeine News veröffentlicht",
                "imageResourceId": null,
                "soundId": null,
                "autoSubscribe": true,
                "initialSubscribe": true,
                "active": true,
                "subscriptionCount": 400,
                "allowedGroupIds": null
            },
```

```
{
                "id": "5ec3de8434fc8a61a1c3f2ea",
                "number": 2,
                "name": "Beispielkanal 1",
                "description": "",
                "imageResourceId": null,
                "soundId": null,
                "autoSubscribe": false,
                 "initialSubscribe": false,
                "active": false,
                 "subscriptionCount": 0,
                "allowedGroupIds": null
            }
        ]
    }
}
```

#### **Push-Nachricht versenden**

Mit der *Mutation* sendPushNotificationToDevices können wir nun eine Push-Nachricht versenden. Im folgenden Beispiel senden wir die Nachricht nur an den Kanal "Allgemeine News". Es besteht jedoch auch die Möglichkeit, gezielt an bestimmte Abteilungen, Gruppen oder Rollen zu senden, so wie Sie es aus dem Modul der App bzw. dem CMS kennen.

Um dies zu erreichen, müssen Sie die entsprechenden IDs in die Felder departmentIds (Schlüssel der Abteilung, abrufbar mit listEnumValues oder durch Nachschlagen im CMS), groupIds (abrufbar mit listGroups) und/oder roleIds (Schlüssel der Rolle, ebenfalls über listEnumValues oder im CMS auffindbar) eintragen. Bei der Auswahl mehrerer Kriterien (z. B. Abteilungen, Gruppen und Rollen) wird eine logische UND-Verknüpfung angewendet. Das bedeutet, dass ein Benutzer alle ausgewählten Kriterien erfüllen muss, um die Nachricht zu erhalten.

```
mutation SendPushNotificationToDevices {
    sendPushNotificationToDevices(
        notification: {
            mode: NORMAL
            message: "Unsere Mannschaft hat gewonnen!!"
            channelIds: ["5e8dcabb34fc37d152ae23cf"]
        }
      ) {
        id
        message
    }
}
```

Die folgende Response zeigt die versendete Nachricht:

```
{
    "data": {
        "sendPushNotificationToDevices": {
            "id": "5e8dcabb34fc37d152ae23cf",
            "message": "Unsere Mannschaft hat gewonnen!!"
        }
    }
}
```

#### Weitere nützliche Queries:

- calculatePushNotificationMaxReceivers Berechnet die maximale Anzahl der Empfänger für eine Push-Nachricht.
- findPushNotifications Findet alle gesendeten Push-Nachrichten.

#### Weitere nützliche Mutationen:

- updatePushNotification Aktualisiert eine bereits gesendete Push-Nachricht.
- deletePushNotification Löscht eine Push-Nachricht.
- **sendPushNotificationToProfile** Sendet eine Push-Nachricht an ein bestimmtes Benutzerprofil.
- sendPushNotificationToDevices Versendet Push-Nachrichten im Modus "NORMAL" oder "TEST".
- sendPushNotificationToEventAttendees Sendet Nachrichten an Teilnehmer eines Events.

### **Termine bearbeiten**

Die Terminverwaltung ist eine zentrale Funktion der Appack-Plattform, die es ermöglicht, Kalender zu erstellen und Ereignisse zu organisieren. Sie erlaubt es, Kalender für bestimmte Zielgruppen (wie z. B. Trainingszeiten einer Jugendmannschaft) anzulegen und Termine in der App anzuzeigen, bei denen sich Nutzer anmelden können. Es können auch externe Kalender per iCal-Feed intigriert werden.

#### Kalender auflisten

Mit der *Query* **listCalendars** können alle Kalender im System aufgelistet werden. Diese Abfrage liefert einen Überblick über alle verfügbaren Kalender. Die angezeigte Kalender-ID wird benötigt, um Termine abzurufen oder neue Termine hinzuzufügen.

```
query ListCalendars {
    listCalendars {
        id
        title
    }
}
```

Die Response zeigt die vorhandenen Kalender, z. B.:

#### Termine des Kalenders Anzeigen

Um die Termine eines Kalenders zu verwalten, können Sie entweder alle Ereignisse oder nur bevorstehende Ereignisse anzeigen lassen. Die Abfrage findCalendarEvents zeigt alle Ereignisse eines bestimmten Kalenders, während listUpcomingCalendarEvents nur zukünftige Termine zurückgibt.

Die folgende Abfrage zeigt alle Termine eines Kalenders:

```
query FindCalendarEvents {
    findCalendarEvents(calendarIds: "6357900543d4db038c24ed28") {
        id
        title
        description
        dateStart
        dateEnd
    }
}
```

Die Response zeigt die Termine des Kalenders:

```
{
    "data": {
        "findCalendarEvents": [
            {
                "id": "66f245asdfw32b1801984asd",
                "title": "Weihnachtsfeier",
                "description": "Es ist bald Weihnachten und das Fest wird
stattfinden",
                "dateStart": "2024-12-15T16:00:00Z",
                "dateEnd": "2024-12-15T18:00:00Z"
            },
            {
                "id": "66s2aa44545asd831185c0de",
                "title": "Neujahrsfeier",
                "description": "Das neue Jahr hat begonnen",
                "dateStart": "2025-01-05T12:30:00Z",
                "dateEnd": "2025-01-05T14:30:00Z"
            }
        1
    }
}
```

### Termin erstellen

Um einen Termin in einem bestimmten Kalender hinzuzufügen, nehmen wir die ID des gewünschten Kalenders und verwenden die *Mutation* createCalendarEvents. Diese Mutation ermöglicht es, den Titel, die Start- und Endzeiten, sowie weitere Informationen festzulegen.

```
mutation CreateCalendarEvents {
    createCalendarEvents(calendarId: "6616459142fcd13fa516e44d", data: {
        title: "Kinderfest"
        dateEnd: "2024-09-22T08:30:00.000Z"
        dateStart: "2024-09-22T07:30:00.000Z"
        description: "Am kommenden Samstag ist wieder Kinderfest"
    }) {
        id
        title
        description
        dateStart
        dateEnd
    }
}
```

Die folgende Response bestätigt das erfolgreiche Erstellen des Termins:

#### Weitere nützliche Queries:

- listCalendarByComponentId Zeigt Kalender nach Technischen Id an.
- **findCalendarEvents** Sucht nach spezifischen Terminen in Kalendern.
- listUpcomingCalendarEvents Listet anstehende Termine auf.

#### Weitere nützliche Mutationen:

- updateCalendar Aktualisiert die Details eines Kalenders.
- updateCalendarEvents Aktualisiert die Informationen eines bestimmten Termins.
- **createCalendar** Erstellt einen neuen Kalender.

### Workbook

Workbooks bieten eine vielseitige Möglichkeit, Daten zu lesen oder zu schreiben. Dies kann beispielsweise genutzt werden, um aktuelle News zu erstellen oder neue Einträge im Schwarzen Brett zu veröffentlichen. Zusätzlich können Einträge aus anderen Datenbanken, wie der Mitglied-werden-DB, ausgelesen und verarbeitet werden.

#### Arbeitsblätter aus einem Workbook laden

Mit der *Query* loadWorkbookComponent können Sie alle Arbeitsblätter eines Workbooks auslesen.Dies ist hilfreich, wenn Sie Informationen über die verfügbaren Arbeitsblätter in einem bestimmten Workbook benötigen. Das folgende Beispiel zeigt, wie die Abfrage strukturiert ist:

```
query LoadWorkbookComponent {
    loadWorkbookComponent(workbookId: "00_Appack_TEMPLATE_Workbook_1718272727939") {
        id
        adminMail
        worksheetIds
        worksheets {
            id
            name
        }
    }
}
```

Diese Abfrage gibt Informationen über das Workbook zurück, wie die ID, die E-Mail-Adresse des Administrators und eine Liste der enthaltenen Arbeitsblätter. Die folgende JSON-Response zeigt die Rückgabe der Query:

```
{
    "data": {
        "loadWorkbookComponent": {
            "id": "00_Appack_TEMPLATE_Workbook_1718272727939",
            "adminMail": "mail@verein.de",
            "worksheetIds": [
                 "6672746e0c08835b02533cb4"
            ],
            "worksheets": [
                {
                     "id": "6672746e0c08835b02533c71",
                     "name": "Anmeldungen"
                 }
            ]
        }
    }
}
```

### Arbeitsblattdaten laden

Nachdem Sie die IDs der Arbeitsblätter haben, können Sie mit der *Query* loadWorksheetData die Daten eines spezifischen Arbeitsblatts laden. In der folgenden Abfrage laden wir die Daten aus dem Arbeitsblatt mit der ID 6672746e0c08835b02533c71:

```
query LoadWorksheetData {
    loadWorksheetData(filter: {
        worksheetId: "6672746e0c08835b02533c71",
        page: 0,
        size: 50,
        sort: {
            property: "_autoId",
            direction: DESC
        }
    }) {
        totalcount
        content {
            id
            autoId
            created
            lastModified
            user
            deviceId
            userProfileId
            data
            userProfile {
                email
            }
        }
    }
}
```

Diese Abfrage lädt die ersten 50 Einträge des Arbeitsblattes, sortiert nach dem Atribut *autoId* in absteigender Reihenfolge. Die folgende JSON-Response zeigt einen Beispiel-Datensatz:

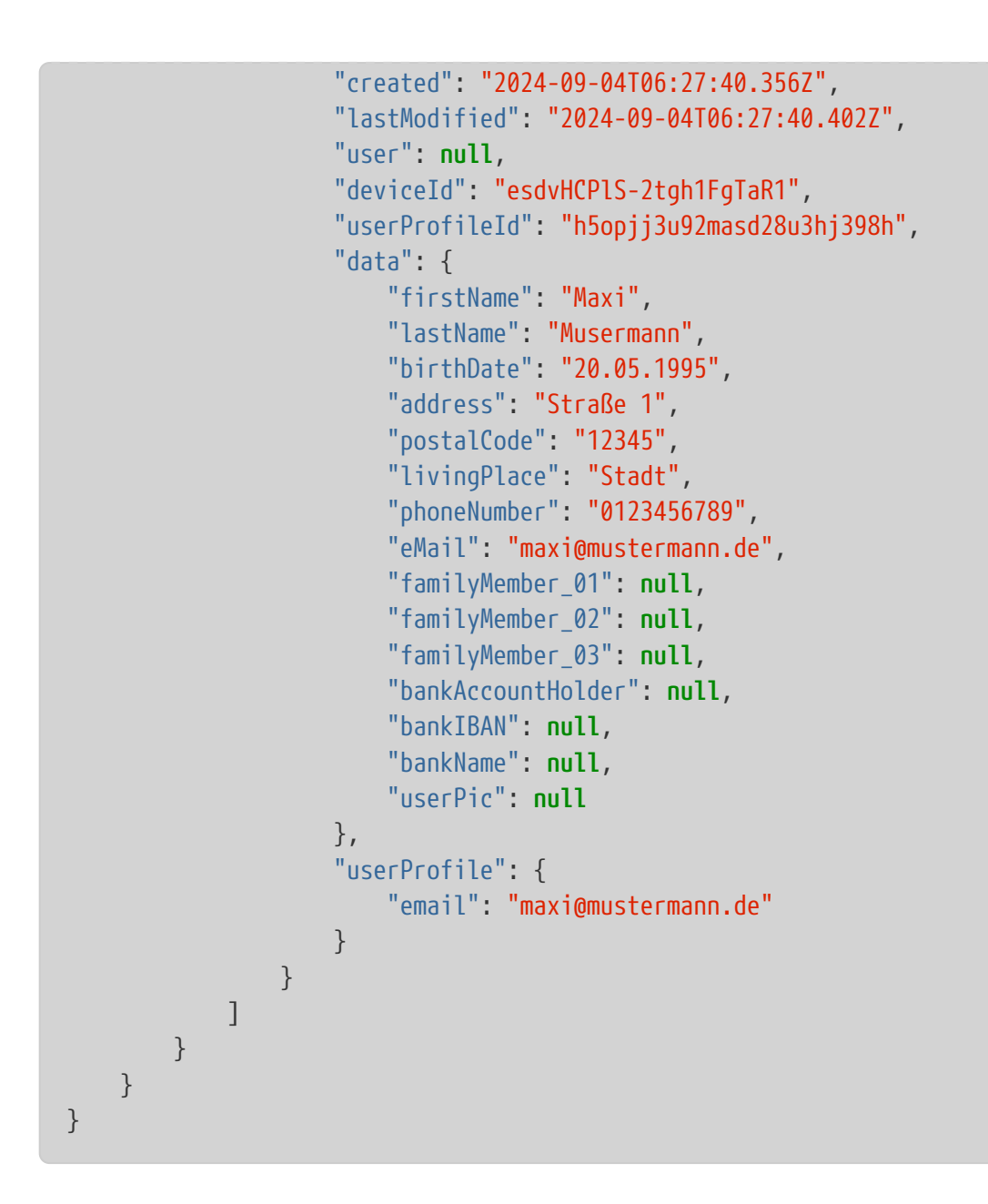

### Neue Einträge erstellen

Mit der *Mutation* createWorksheetRow können Sie neue Einträge in einem Arbeitsblatt erstellen. Die Daten werden im data-Feld als JSON-Objekt übergeben, wobei die Keys den keys der Spalten des Arbeitsblattes entsprechen. Wichtig: Der Name der Spalte im CMS ist nicht der Key der Spalte, den Key bekommen sie mit der *Querry* loadWorksheetData aus dem data Attribut.

Hier ist ein Beispiel für das Erstellen eines neuen Eintrags:

```
mutation CreateWorksheetRow {
    createWorksheetRow(worksheetId: "6672746e0c08835b02533cb4", data: {
        Titel: "Veranstaltung",
        Beschreibung: "Kommenden Freitag ist eine Veranstaltung"
    }) {
        id autoId
        created
        lastModified
        user
        deviceId
        userProfileId
        data
    }
}
```

Die Response zeigt den neu erstellten Eintrag:

```
{
    "data": {
        "createWorksheetRow": {
            "id": "84a927d82f836e42c565de345",
            "autoId": 4,
            "created": "2024-09-27T09:40:18.636Z",
            "lastModified": "2024-09-27T09:40:18.636Z",
            "user": "berta",
            "deviceId": "esdvHCPlS-2tgh1FgTaR1",
            "userProfileId": "h5opjj3u92masd28u3hj398h",
            "data": {
                "Titel": "Veranstaltung",
                "Beschreibung": "Kommenden Freitag ist eine Veranstaltung"
            }
       }
   }
}
```

#### Weitere nützliche Mutationen:

- updateWorksheetRow Ändert eine bestehende Row
- duplicateWorksheetRow Dupliziert eine bestehende Row
- deleteWorksheetRows Löscht mehrere Einträge

# Programmierschnittstelle